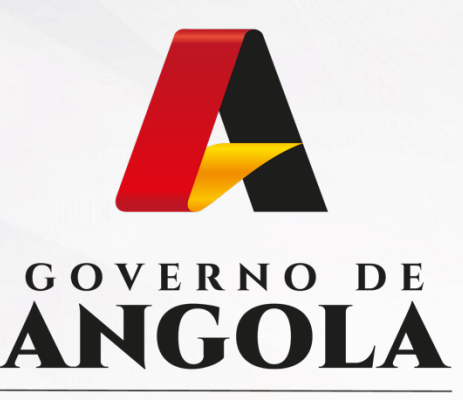

Ministério das Finanças

## PORTAL DO CONTRIBUINTE

https://portaldocontribuinte.minfin.gov.ao

# **GUIA RÁPIDO DO UTILIZADOR**

## **Imposto Predial**

Liquidação de Imposto Predial - Património

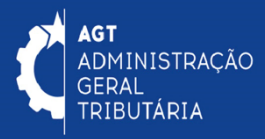

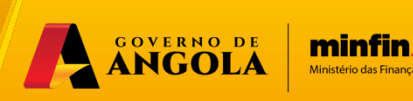

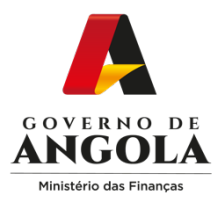

## Emissão de DC - Imposto Predial - Património

#### Passo 1: Iniciar Sessão

Para Emissão do DC aceda ao Portal do Contribuinte em <u>https://portaldocontribuinte.minfin.gov.ao</u>

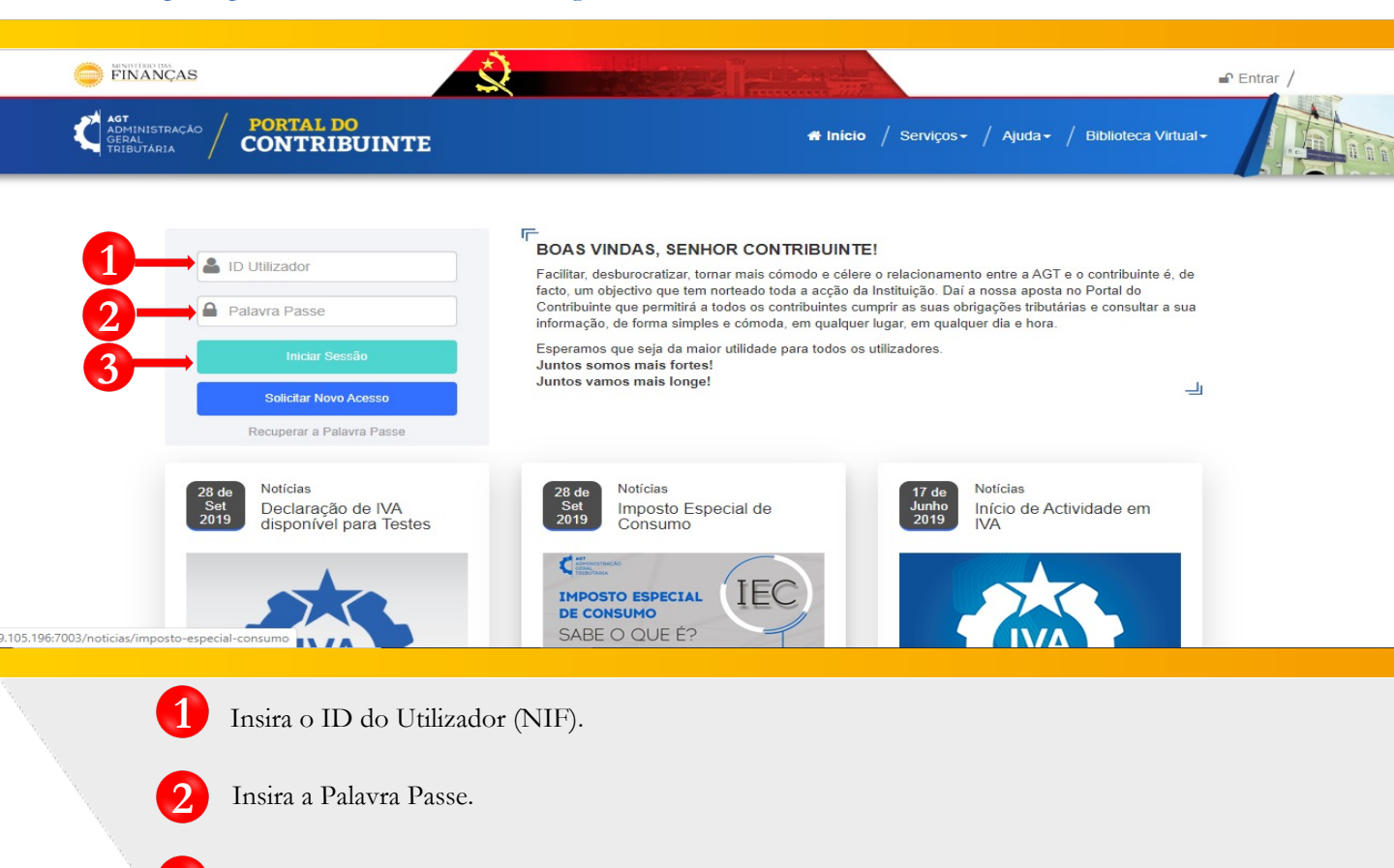

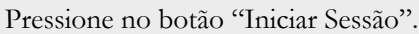

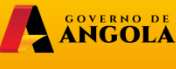

E minfin.gov.ao Ministério das Finanças

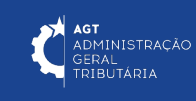

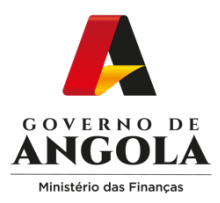

4

### Passo 2: Seleccionar o Contribuinte que Pretende Iniciar Sessão

| INISTRAÇÃO<br>LI<br>LITARIA <b>PORTAL DO<br/>CONTRIBU</b> | UINTE       |                       | Al Início / Serviços - / Espaço do Contribu                                                                                                    | ☆ Sair / ⊗ ▼ uinte / Ajuda ▼ / Biblioteca Virtual ▼ |
|-----------------------------------------------------------|-------------|-----------------------|----------------------------------------------------------------------------------------------------|-----------------------------------------------------|
| Menu de Serviços                                          |             | Seleccione o contribu | inte com que pretende iniciar a sessão                                                                                                    |                                                     |
| Cadastro de Contribuinte                                  | •<br>•<br>• |                       | Entrar na própria conta<br>Caso represente uma ou mais empresas/instituições, por favor seleccione na ti<br>abaixo qual o contribuinte com que pretende iniciar a sessão. | labela                                              |
| Conta Corrente                                            | -           | NIF                   | Contribuinte                                                                                                    |                                                     |
| Declarações                                               | •           | 000000001             | CONTA DO CONTRIBUINTE                                                                                                    | Seleccionar                                         |
| The Reembolsos                                            |             | 000000002             | CONTA DO CONTRIBUINTE                                                                                                    | Seleccionar                                         |
| Destitutes de Coference                                   |             | 000000003             | CONTA DO CONTRIBUINTE                                                                                                    | Seleccionar                                         |
| Produtores de Soltware                                    | •           | 0000000004            | CONTA DO CONTRIBUINTE                                                                                                    | Seleccionar                                         |
| Gráficas e Tipografias                                    | •           | 000000005             | CONTA DO CONTRIBUINTE                                                                                                    | Seleccionar                                         |
| Emissao de Facturas                                       |             | 000000006             | CONTA DO CONTRIBUINTE                                                                                                    | Seleccionar                                         |
| Gestão do Utilizador                                      | •           | 000000008             | CONTA DO CONTRIBUINTE                                                                                                    | Seleccionar                                         |
|                                                           |             | 0000000009            | CONTA DO CONTRIBUINTE                                                                                                    | Seleccionar                                         |
|                                                           |             | 000000010             | CONTA DO CONTRIBUINTE                                                                                                    | Seleccionar                                         |
|                                                           |             |                       | 14 44 <u>1</u> 2 >> >1                                                                                                    |                                                     |

Seleccione o contribuinte para o qual pretende Emitir o DC.

O DC também pode ser emitido a partir da Própria Conta do Utilizador.

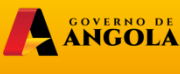

E minfin.gov.ao Ministério das Finanças

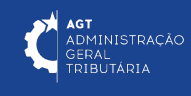

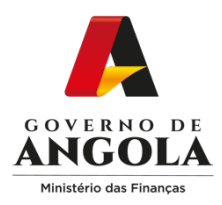

### Passo 3: Aceder ao Formulário de Liquidação

| Menu de s  | Serviços        |   | Extracto de C | onta Corrente |                 |                           |                      |          |        |    |
|------------|-----------------|---|---------------|---------------|-----------------|---------------------------|----------------------|----------|--------|----|
| Cadastro   | de Contribuinte | - |               |               | Conta *         | CONTA DO CONTR            | IBUIINTE             |          |        | •  |
| Patrimóni  | 0               | - |               |               | Conta           |                           | 20/04/2020           |          |        |    |
| Liquidaçõ  | es              | • |               | Data          | a Inicial *     |                           | 28/04/2020           |          |        |    |
| Liquida    | r Imposto       |   |               | Da            | ta Final *      |                           | 28/04/2020           | Pesquisa |        |    |
| Consul     | tar Liquidações |   | Data          | N° DC         | Ref.<br>Pagamer | to Descrição<br>Movimento | Cód. Imposto         | Crédito  | Débito | Sa |
| E Pagamen  | tos             | • | 4             |               |                 | Nenhun                    | n registo encontrado |          |        | •  |
| Certidão d | de Não Devedor  | • |               |               |                 | 14 <4                     | b> b1                |          |        |    |
| Conta Co   | rrente          | • |               |               |                 |                           |                      |          |        |    |
| Declaraçã  | ies             |   |               |               |                 |                           |                      |          |        |    |

5

Menu de Serviços  $\rightarrow$  Liquidações  $\rightarrow$  Liquidar Imposto.

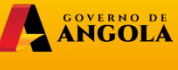

E minfin.gov.ao

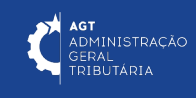

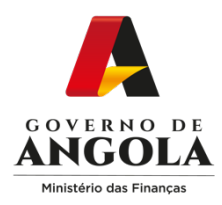

### Passo 4: Preencher o formulário de Liquidação

| Menu de Serviços         |   | Formulário de Liquidação de Imposto |                                       |            |
|--------------------------|---|-------------------------------------|---------------------------------------|------------|
| Cadastro de Contribuinte | • | Geral                               |                                       |            |
| Património               | - | Detalhes do Contribuinte            |                                       |            |
| 🛃 Liquidações            | - | NIF*                                | 000000000                             |            |
| Liquidar Imposto         |   | Conta                               | CONTA DO CONTRIBUINTE                 | - <u>6</u> |
| Consultar Liquidações    |   |                                     |                                       |            |
| Pagamentos               | • | Detalhes do Imposto                 |                                       |            |
| Certidão de Não Devedor  | • | Categoria do Imposto*               | Impostos Regulares                    | •          |
| 🖳 Conta Corrente         | • | Tipo do Imposto*                    | B31 - Imposto Predial Urbano - Patrir |            |
| Declarações              | • | Tipo de Liquidação*                 | Definitiva                            | . 6        |
| m Reembolsos             | • | Período Fiscal                      |                                       |            |
| Produtores de Software   | • | Frequência de Declaração*           | 4. Anual                              | •          |
| Gráficas e Tipografias   | • | Ano*                                | 2019                                  | •          |
| Emissão de Facturas      |   | Data de Validade*                   | 30/04/2020                            |            |
| Gestão do Utilizador     | • |                                     |                                       | _          |

o Formulário de Liquidação de Imposto - preencha as informações nas secções:

GOVERNO DE ANGOLA minfin.gov.ao

- Categoria do Imposto: Impostos Regulares
- Tipo do Imposto: Imposto Património (B31)
- Tipo de Liquidação: Definitiva

6

- Frequência da Declaração: Anual
- Ano: Insira o Ano referente ao pagamento do Imposto

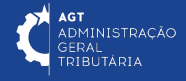

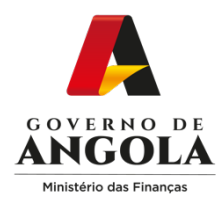

#### Passo 5: Preencher o Formulário de Liquidação

|                                                                                                    | 05.0420.10.08.00000003                   | .19.10 |  |
|----------------------------------------------------------------------------------------------------|------------------------------------------|--------|--|
|                                                                                                    |                                          |        |  |
| Origem do Facto Tributário                                                                                           |                                          |        |  |
| Província*                                                                                                    | LUANDA                                   | •      |  |
| Município*                                                                                                    | LUANDA                                   | -      |  |
|                                                                                                    |                                          |        |  |
| Montante a Pagar                                                                                                    |                                          |        |  |
|                                                                                                    |                                          |        |  |
| Base Tributável                                                                                                    |                                          |        |  |
| Base Tributável<br>Inserção Manual do Valor                                                                          |                                          |        |  |
| Base Tributável<br>Inserção Manual do Valor<br>Valor Tributável*                                                     | Kz 3.000.000,00                          |        |  |
| Base Tributável<br>Inserção Manual do Valor<br>Valor Tributável*<br>Taxa*                                            | Kz 3.000.000,00                          |        |  |
| Base Tributável<br>Inserção Manual do Valor<br>Valor Tributável*<br>Taxa*<br>Total a Pagar                           | Kz 3.000.000,00                          |        |  |
| Base Tributável<br>Inserção Manual do Valor<br>Valor Tributável*<br>Taxa*<br>Total a Pagar<br>Total do Valor a Pagar | Kz 3.000.000,00<br>0.5 %<br>Kz 15.000,00 | <br>(j |  |

- Formulário de Liquidação de Imposto preencha as informações nas secções:
  - Detalhes do Património -> Insira o número da Matriz do imóvel
  - Origem do Facto Tributário -> Província e Município
  - Montante a Pagar  $\rightarrow$  Valor Tributável  $\rightarrow$  Taxa (0,5%)
- Nota: Após pressionar em "Inserção Manual do Valor" o campo "Taxa" estará desabilitado, devendo o Utilizador inserir em Valor Tributável o valor total a pagar.

minfin.gov.ao

AGT ADMINISTRAÇÃO

RIBUTÁRIA

ANGOLA

Guardar informações inseridas  $\rightarrow$  Pressionar o botão  $\rightarrow$  Salvar.

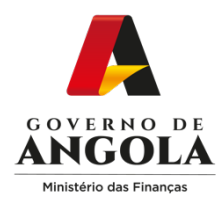

#### Passo 6: Publicar o formulário de Liquidação

| Base Tributável |                   |                 |   |  |
|-----------------|-------------------|-----------------|---|--|
| Inserção        | Manual do Valor   |                 |   |  |
|                 | Valor Tributável* | Kz 3.000.000,00 |   |  |
|                 | Taxa*             | 0,50%           | 0 |  |
| Total a Pagar   |                   |                 |   |  |
| Total o         | lo Valor a Pagar  | Kz 15.000,00    |   |  |

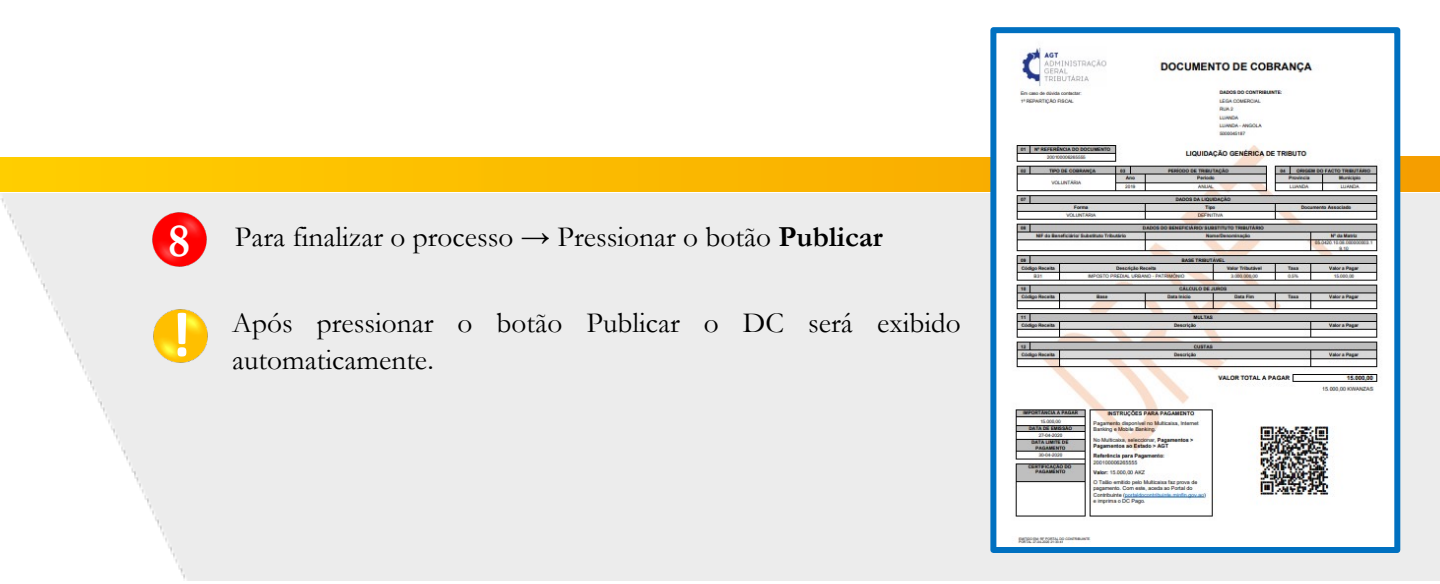

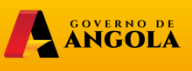

minfin.gov.ao

AGT ADMINISTRAÇÃO GERAL TRIBUTÁRIA

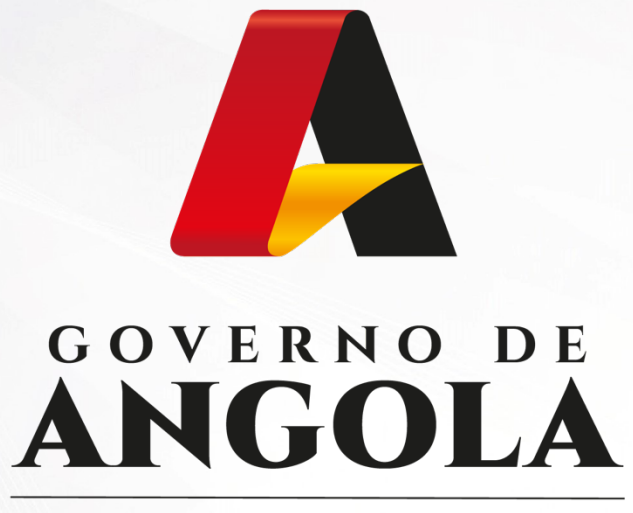

Ministério das Finanças

## PORTAL DO CONTRIBUINTE

https://portaldocontribuinte.minfin.gov.ao

# **GUIA RÁPIDO DO UTILIZADOR**